## **Registration - Renewal**

This option allows businesses to renew their vehicle/s registration or pastoral permit.

| Registration Renewal                                                                                              |                                                                                                    |
|----------------------------------------------------------------------------------------------------|----------------------------------------------------------------------------------------------------|
| The Registration Renewal button allows you<br>to renewal all vehicles registered to your<br>business.             | What would you like to do?<br>Registration<br>Renewal                                                                                                    |
| Select Vehicles                                                                                                   |                                                                                                    |
| Choose either:                                                                                                    | Return to home Home > Registration Renewal                                                                                                    |
| Vehicle registration renewals                                                                                     | Select Select Select Vehicles On behalf of: Licensed Motor Vehicle Dealer for MOTORS PTY LTD                                                                                                    |
| Pastoral permit renewals                                                                                          | Select Registration Select Registration Select Review Select Review Select Review                                                                                                    |
| A list of vehicles/permits will be displayed.                                                                     | Original Review and submit Vehicle Registration Renewals Pastoral Permit Renewals   Payrees Payrees Plate: Make: Model: Q   Plate: Make: Model: Q   Vehicle Current Rego Expiry v Inspection HV   Due Config                                                                                                    |
| You can select bulk renewal for all your vehicles by ticking the <b>Vehicle</b> box.                              | Image: With the second second secon |
| or                                                                                                    | AA003<br>TOYOTA 10 Feb 2023 10 Nov<br>2029                                                                                                    |
| Tick the vehicle one by one, which you want to renew.                                                             | AA004<br>HOLDEN     30 Apr 2023     30 Oct<br>2027       AA005<br>MAZDA     14 Jun 2023     30 May<br>2026                                                                                                    |
| Select the length of registration or common expiry, then select <b>Register selected vehicles</b> .               | 2. Select length of registration 1 month 3 months 6 months 12 months Common Expiry                                                                                                    |
| <b>Note:</b> An alert message will display requirements, which prevents a selected vehicle from being registered. |                                                                                                    |
| To proceed, unselect the identified vehicle, then select <b>Register selected vehicles</b> .                      | The following issues were found with your selections. Remove these from selection or choose manual date select to adjust each vehicle date individually. Vehicle Current registration expiry Reason AA001 24 Nov 2022 Roadworthy inspection is required.                                                                                                    |
|                                                                                                    |                                                                                                    |

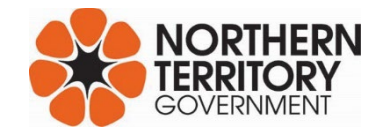

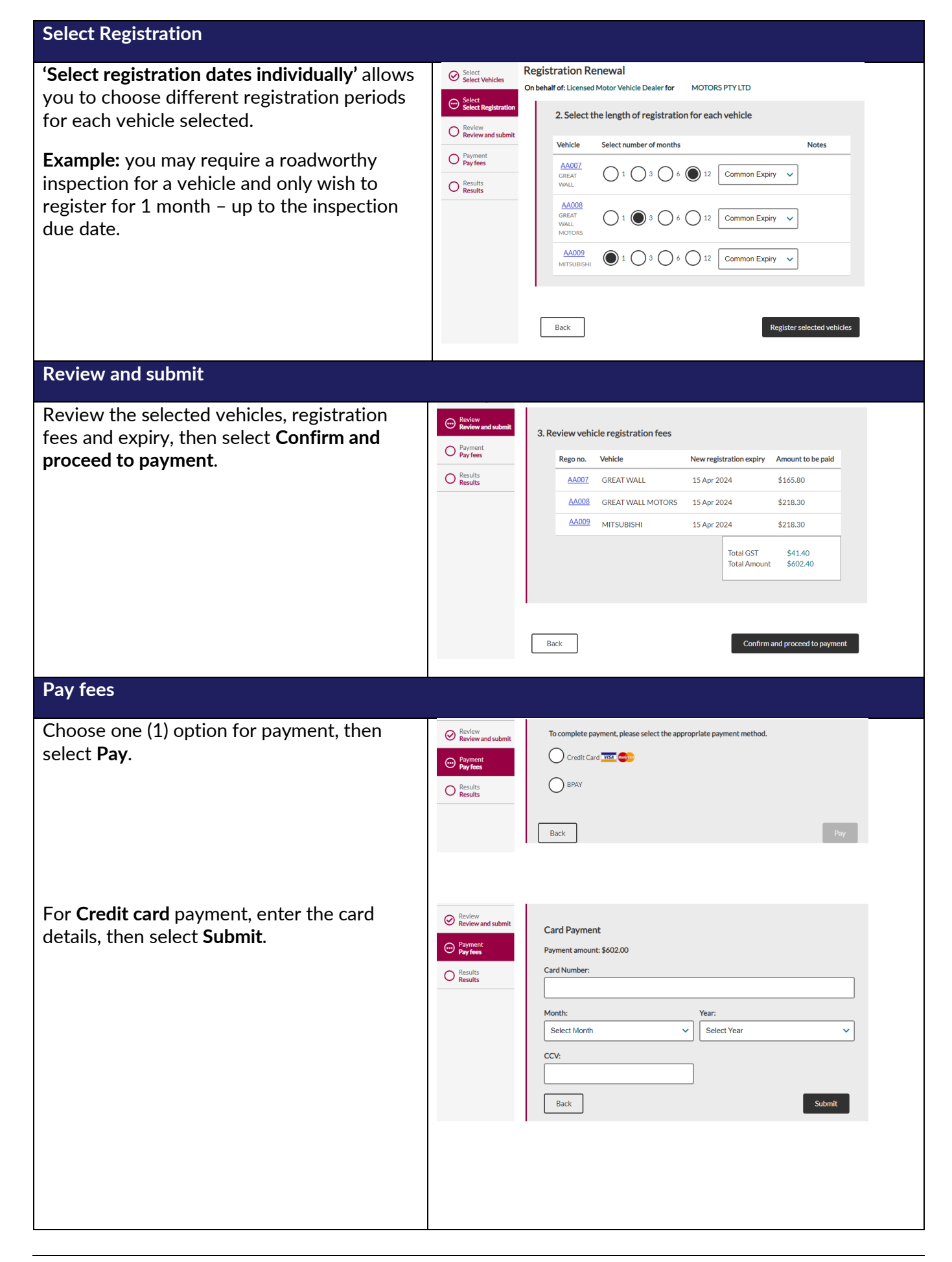

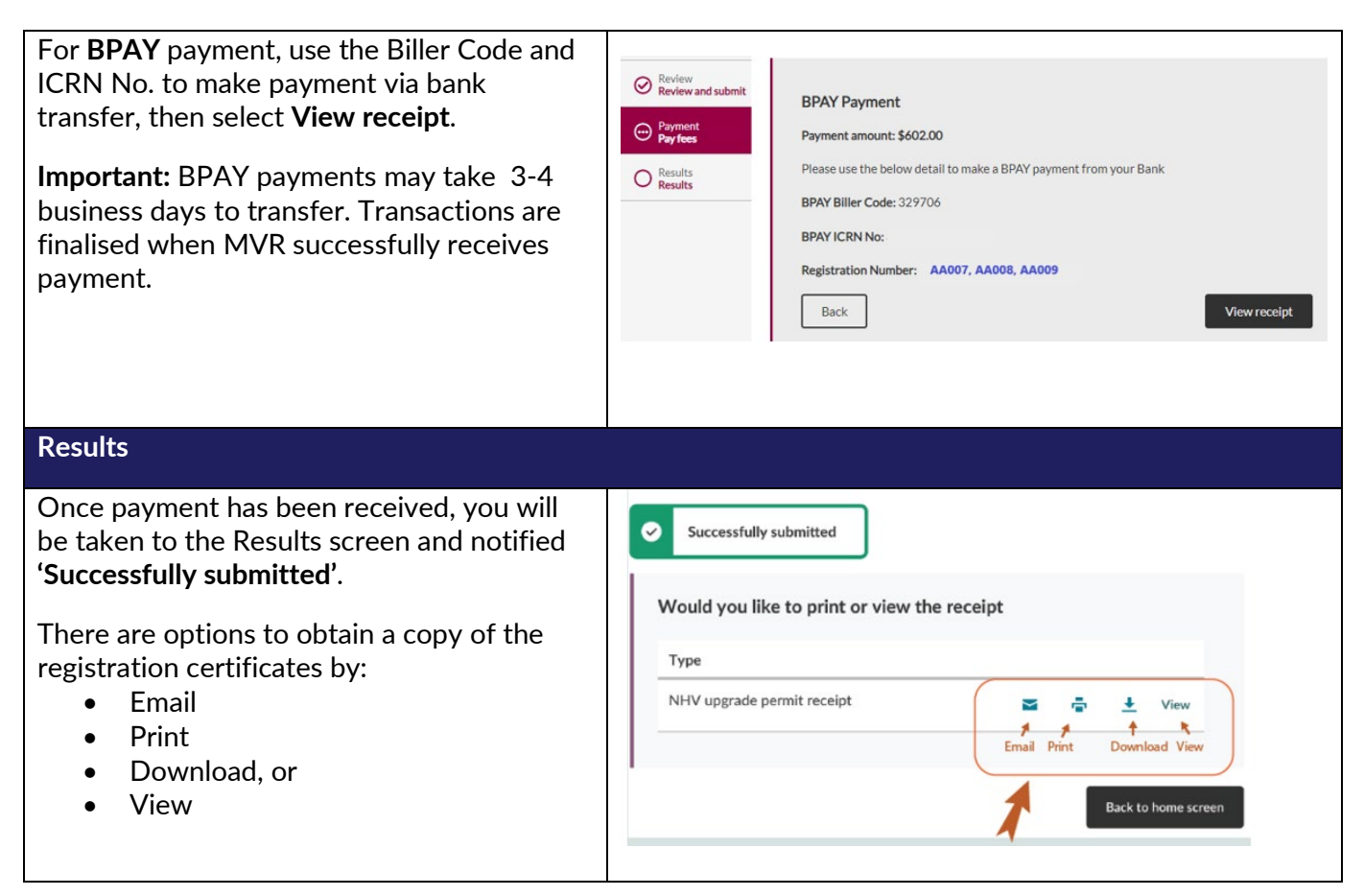